The following is how first time users sign up for TeamSideLine.com

First you go to the email domain you provided to your team captain and you will have an email in your inbox from TeamSideLine.com. Open the email and click the link. This will open a new window for you taking you to TeamSideLine's registration page.

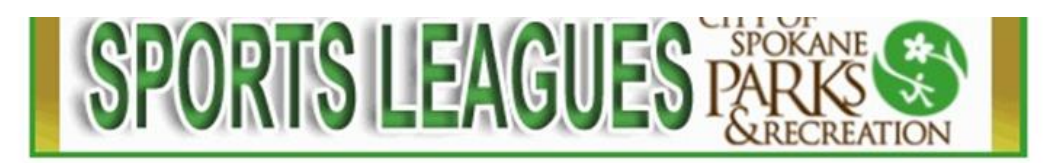

Hello joe,

The "Warriors" Team is registered to play in the Spring 2018 League hosted by Spokane Parks & Recreation Sports. You have been invited to register to be on the "Warriors" team by Team Manager Geno Cushen.

To register to be on the "Warriors" team, you must complete your registration online. It's simple. Just follow these steps:

1. <u>Click here to start the Registration process.</u> <u>Click this link instead of going to</u> the Spokane Parks & Recreation Sports web site directly.

Once there if you have never registered on the website you will click on the first time signing into this site link.

|                                                                                                    |                                                                                                    |                                                                                                    | 9.                                                                                                    |
|----------------------------------------------------------------------------------------------------|----------------------------------------------------------------------------------------------------|----------------------------------------------------------------------------------------------------|----------------------------------------------------------------------------------------------------|
| tps://teamsideline.com/user/SignIn.aspx?d=hkHCTV                                                                                                    | /J3%2bwfTzcAj0it1XA%3d%3d                                                                                                    |                                                                                                    |                                                                                                    |
| TTY OF<br>SPOKANE<br>ARKS<br>&RECREATION                                                                                                    | Spokane Park                                                                                                    | s & Recreation Sports<br>sideline.com/spokane O                                                                                                    | € Sign in                                                                                                    |
| 🔊 Sign In                                                                                                    |                                                                                                    |                                                                                                    |                                                                                                    |
| Sign In Use your TeamSideline accor Emai *  Password *  Password *  Prof time agoing in 6 first site? Creat Forget your (password *  Sign In  * Required Fields | te a new account                                                                                                    | Sign in with Facebook<br>Facebook<br>Cuck and easy access with nothing posted to your Facebook wall ever.<br>How is my Facebook information used?<br>Can Lurlink my Facebook account later?                                                                                                    |                                                                                                    |
| I                                                                                                    | se//teamsideline.com/user/Signln.aspr/d=h84CT<br>SOF<br>STORE<br>Sign In<br>Use your TeamSideline accor<br>Emat<br>Passwort<br>Fret time signing in to its sub? Cree<br>Fogol you focuse our<br>Sign In<br>Sign In | ex/reamsideline.com/user/Signha.agu/d+NHCTU3NJ2bwff2c4/041X4N3dH3d<br>Signh<br>Passaci<br>Passaci | expresentation construction of the state? • Presentation • Presentation • Presentatio |

You will then fill in all the blank spaces with an astrict. Then click on sign up.

| ➡) Sign In                               |                                                   |
|------------------------------------------|---------------------------------------------------|
| Register                                 | 2                                                 |
| New to TeamSideline? Signing up is easy! | ust complete the fields below and click "Sign Up" |
| Email Address 🔹                          | •                                                 |
| Re-Enter Email 🌲                         |                                                   |
| Password *                               |                                                   |
| Confirm Password *                       |                                                   |
| First Name 🔹                             |                                                   |
| Last Name 🌲                              |                                                   |
| Street Address *                         |                                                   |
| City, State, Zip 🔹                       |                                                   |
| Phone 1 *                                | Ext. Select                                       |
| Phone 2                                  | Ext. Select                                       |
| Phone 3                                  | Ext. Select                                       |
|                                          | Sign Up                                           |

## Register

| New to TeamSideline? Signing up is easy! J | ust complete the fields below and click "Sign Up" |
|--------------------------------------------|---------------------------------------------------|
| Email Address 🔹                            | Johnsmith@smith.net                               |
| Re-Enter Email 🌲                           | Johnsmith@smith.net                               |
| Password 🛊                                 | ••••••••                                          |
| Confirm Password *                         | ·····                                             |
| First Name 🌲                               | John                                              |
| Last Name 🌲                                | Smith                                             |
| Street Address 🔹                           | 4545 n main st                                    |
| City, State, Zip 🌲                         | spokane WA V99206                                 |
| Phone 1 🔹                                  | 509-999-1234 Ext. Preferred <b>v</b>              |
| Phone 2                                    | Ext. Select V                                     |
| Phone 3                                    | Ext. Select                                       |
| * Required Fields                          | Sign Up                                           |

After clicking sign up you will be taken to the next page where you select, you would likek to enroll on a ROSTER. Then click add to cart.

### Add Items To Your Cart

| н                 | THIS IS TEAM REGISTRATION.<br>aving Trouble Signing Up as a PLAYER for your Flag Football Team? Click here |
|-------------------|----------------------------------------------------------------------------------------------------|
| (                 | I would like to 🔹 Enroll on a Roster                                                                       |
|                   |                                                                                                    |
| ter Invitation(s) |                                                                                                    |
| ter Invitation(s  |                                                                                                    |
| ter Invitation(s) | )<br>Team Warriors                                                                                         |
| ter Invitation(s  | )<br>Team Warriors<br>Program Flag Football League - Roster                                                |
| ter Invitation(s) | Team Warriors<br>Program Flag Football League - Roster<br>ter Name Johns smith                             |

?

| our "Shopping" Cart lists the items                                                                         | you want to enroll in and store items you want to purchase. Click the Proceed to Checkout button to proceed with placing your order after    |  |  |  |  |
|----------------------------------------------------------------------------------------------------|----------------------------------------------------------------------------------------------------|--|--|--|--|
| dding one or more items. Click the<br>utton.                                                                | Delete icon to remove items, or to add more enrollments to your Cart, complete the Enrollment fields below and click the Add Enrollment      |  |  |  |  |
| THIS IS TEAM REGISTRATION.<br>Having Trouble Signing Up as a PLAYER for your Flag Football Team? Click here |                                                                                                    |  |  |  |  |
|                                                                                                    |                                                                                                    |  |  |  |  |
| l wou                                                                                                    | id like to 🛊 Enroll on a Roster 🔽                                                                                                    |  |  |  |  |
| l wou                                                                                                    | d like to 🔹 Enroll on a Roster                                                                                                    |  |  |  |  |
| l wou<br>Roster Invitation(s)                                                                               | d like to 🔹 Enroll on a Roster                                                                                                    |  |  |  |  |
| I wou<br>Roster Invitation(s)<br>Team                                                                       | Id like to * Enroll on a Roster                                                                                                    |  |  |  |  |
| l wou<br>Roster Invitation(s)<br>Team<br>Program                                                            | Id like to * Enroll on a Roster                                                                                                    |  |  |  |  |
| I wou<br>Roster Invitation(s)<br>Team<br>Program<br>Roster Name                                             | Id like to * Enroll on a Roster                                                                                                    |  |  |  |  |
| I wou<br>Roster Invitation(s)<br>Team<br>Program<br>Roster Name<br>Account Name                             | Id like to * Enroll on a Roster     Warriors     Flag Football League - Roster   Johns smith     John Smith     Add Enrollee     Add to Cart |  |  |  |  |

If done correctly you will receive this pop up.

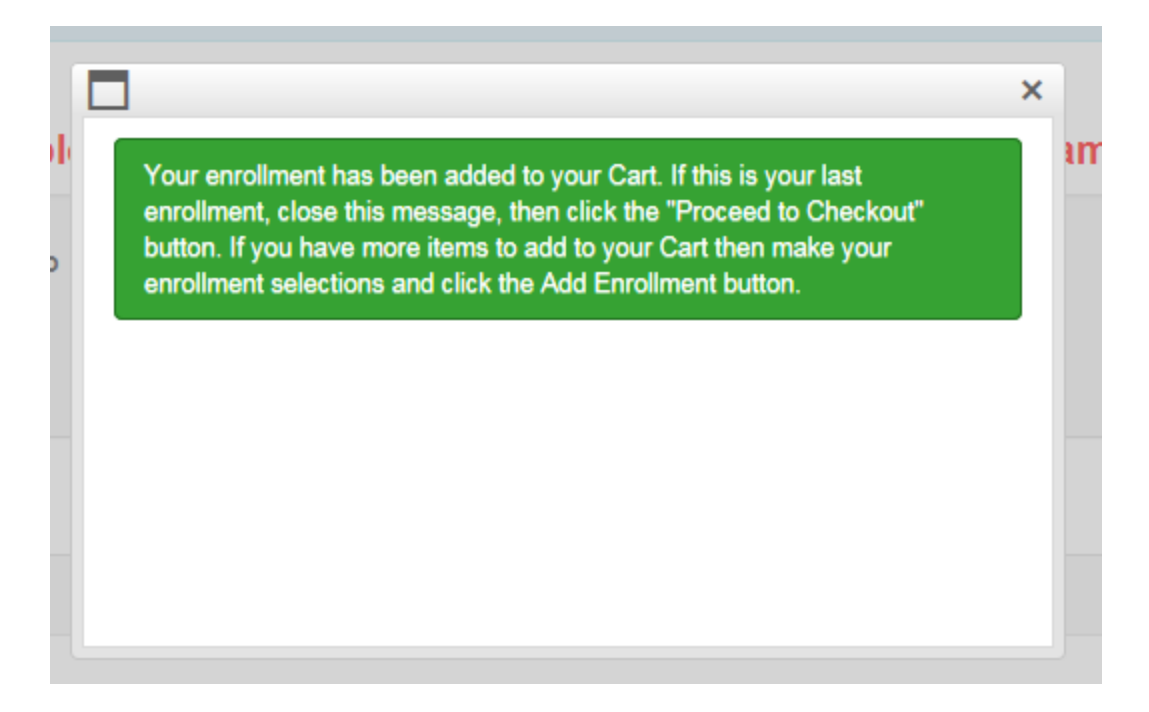

### Close this pop up and press proceed to checkout.

naving nouse signing up as a reacter for your may rooman ream. Uncance

| I would like to * Enroll on a Roster                                                               |        |                           |
|----------------------------------------------------------------------------------------------------|--------|---------------------------|
| Roster Invitation(s)                                                                               |        |                           |
|                                                                                                    |        |                           |
|                                                                                                    |        |                           |
| Your Cart                                                                                          |        |                           |
| Item                                                                                               | Cost   |                           |
| General - Flag Football League - Roster - C Division - John Smith - Warriors (Player Registration) | \$0.00 | ×                         |
|                                                                                                    |        | Order Subtotal:<br>\$0.00 |
| Proceed to Checkout                                                                                |        |                           |

Once you click proceed to check out you will be taken to the add a picture screen. Just press select, then choose a picture of yourself to upload. Then click next.

#### Flag Football League - Roster - C Division - John Smith

<text>

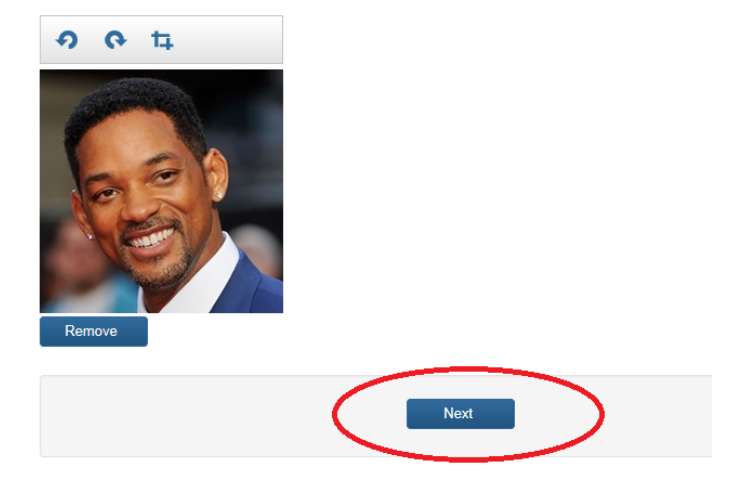

Click done.

You are almost done! Complete this page and then click the Done button for the next step.

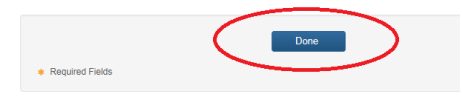

# Now press place order. Checkout ? One more step! Just complete this page, confirm the item(s) in your order and click the Place Order button to finalize your order. **Contact Information** First Name \* John Last Name 🔹 Smith Street Address \* 4545 n main st City \* spokane State 🔹 🛛 🗸 🔽 Zip Code \* 99206 Phone \* 509-999-1234 Cart Item Cost General - Flag Football League - Roster - C Division - John Smith - Warriors (Player Registration) \$0.00 Order Total: \$0.00 All taxes included. Place Order \* Required Fields

You are now done!